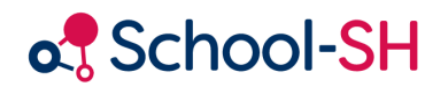

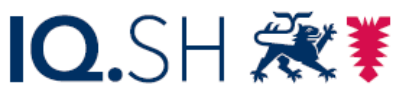

Institut für Qualitätsentwicklung an Schulen Schleswig-Holstein des Ministeriums für Bildung, Wissenschaft und Kultur des Landes Schleswig-Holstein

## MSA-Wiederholungen

RK 1.0 / 18.08.2023

www.schulverwaltung.iqsh.de

## MSA-Wiederholungen

Die Eingabe der Wiederholerinnen und Wiederholer nach der MSA-Prüfung gestaltet sich anders als die Eingabe aller anderen Wiederholerinnen und Wiederholer. In der Regel werden die betroffenen Schülerinnen und Schüler sofort nachdem feststeht, dass sie nicht zur Prüfung zugelassen sind oder diese im Prüfungsverlauf nicht mehr bestehen können, einer neunten Klasse zugewiesen. Gehen Sie bei der Zuweisung wie am folgenden Beispiel Peter Kraus' vor:

1. Öffnen Sie den Schülerdatensatz und passen Sie im Reiter *Laufbahn* die Schullaufbahn sowie die Schulhistorie an.

Klicken Sie unter **Schullaufbahn** auf Laufbahneintrag hinzufügen und erstellen Sie einen Eintrag für das folgende Schuljahr und speichern Sie Ihre Eingaben.

| 2021/22   | nein    | 10. Jahrgangsstufe (allgemein<br>bildende Schulen) | [115] Gemeinschaftsschule<br>ohne Oberstufe | Aufsteiger/-in in die nächste<br>Jahrgangsstufe | 0 |
|-----------|---------|----------------------------------------------------|---------------------------------------------|-------------------------------------------------|---|
| 💿 Laufbah | neintra | g hinzufügen 📃 🔺 Laufbahnein                       | träge rückwirkend befüllen                  |                                                 |   |
|           |         |                                                    |                                             |                                                 |   |

| 4 🚺 La              | hufbahnein                                                                                                    | trag hinzufügen     |             |                    |   |  |  |  |  |  |
|---------------------|----------------------------------------------------------------------------------------------------|---------------------|-------------|--------------------|---|--|--|--|--|--|
| i 🔘 gan<br>i 🔘 mel  | <ul> <li>ganzes Schuljahr oder Halbjahr erfassen</li> <li>mehrere Schuljahre oder tagesgenauen Zeitraum erfassen</li> </ul> |                     |             |                    |   |  |  |  |  |  |
| Schulja             | ahr*                                                                                                    | 2022/23 💌           | Halbjahr    | gesamtes Schuljahr | - |  |  |  |  |  |
| Jahrga              | ngsstufe*                                                                                                    | 10. Jahrgangsstufe  | allgemein   | bildende Schulen)  | - |  |  |  |  |  |
| Bildung             | jsgang*                                                                                                    | [115] Gemeinschaf   | tsschule of | nne Oberstufe      | - |  |  |  |  |  |
| C Schulis<br>Herkur | iche<br>ift*                                                                                                    | Wiederholer/-in auf | grund Kon   | ferenzbeschluss    | - |  |  |  |  |  |
| 2 befreit           | :                                                                                                    |                     |             |                    |   |  |  |  |  |  |
| * Pflichtfi         | eld                                                                                                    | Speichern           | Abbrech     | en                 |   |  |  |  |  |  |

Verlängern Sie die Verweildauer an Ihrer Schule im Feld Schulhistorie um ein Jahr

| Gewählter Stichtag               | Statistikst                      | ichtag 2021   | 2019/10 Endo 1 Halbiahr |                                              |     |    |                  |                            |                            |  |
|----------------------------------|----------------------------------|---------------|-------------------------|----------------------------------------------|-----|----|------------------|----------------------------|----------------------------|--|
| Schulische Herkunft zum Stichtag | Aufsteiger                       | /-in in die n | 0                       | 2018/19 - Ende 1. Haibjahr<br>2018/19 - Ende |     |    |                  |                            |                            |  |
|                                  |                                  |               |                         |                                              |     |    |                  |                            | 2019/20 - Ende 1. Halbjahr |  |
| remdsprachenbelegung 🖄           |                                  |               |                         |                                              |     |    |                  |                            | 2019/20 - Ende             |  |
| From doo up ob o                 |                                  |               | 7 0                     | 0 10                                         |     | 02 | 260 e di el soit | Nimer                      | 2020/21 - Ende 1. Halbjahr |  |
| Fremosprache                     | 2 3 4                            | 5 6           | / 8                     | 9 10                                         | EQI | Q2 | stundigkeit      | 2020/21 - Ende             |                            |  |
| Englisch 1. FS 🔹                 |                                  |               | ✓ ✓                     | ✓ ✓                                          |     |    |                  |                            | 2021/22 - Ende 1. Halbjah  |  |
|                                  |                                  |               |                         |                                              |     |    |                  |                            | 2021/22 - Ende             |  |
| remdsprache hinzufugen           |                                  | - C)          |                         |                                              |     |    |                  | 2022/23 - Ende 1. Halbjahr |                            |  |
| chulhistorie 🔯                   |                                  |               |                         |                                              |     |    |                  |                            | 2022/23 - Ende 🥼           |  |
|                                  |                                  |               |                         |                                              |     |    |                  |                            | 2023/24 - Ende 1. Halbjahr |  |
| S                                | thulname                         |               |                         |                                              | V   | on |                  | Bis                        | 2023/24 - Ende             |  |
| Muster-Gemeinschaftsschule (5-1  | uster-Gemeinschaftsschule (5-10) |               |                         |                                              |     |    |                  | 31.07.2023 Unbefristet     |                            |  |

- 2. Wechseln Sie in die Registerkarte **Unterricht** und passen Sie die **Klassenzuordnung** entsprechend an.
  - a. Passen Sie den Zeitraum der Zugehörigkeit zur 10. Klasse an, indem Sie auf 🛗 klicken.

|                       |                                                  |                                                                           |                                                                                                    |                                                                                                    |                                                                                                    |                                                                                                    | >                                                                                                    |  |
|-----------------------|--------------------------------------------------|---------------------------------------------------------------------------|----------------------------------------------------------------------------------------------------|----------------------------------------------------------------------------------------------------|----------------------------------------------------------------------------------------------------|----------------------------------------------------------------------------------------------------|----------------------------------------------------------------------------------------------------|--|
|                       |                                                  | J                                                                         | uni                                                                                                    |                                                                                                    | •                                                                                                    | ►                                                                                                    |                                                                                                    |  |
| м                     | D                                                | м                                                                         | D                                                                                                    | F                                                                                                    | s                                                                                                    | s                                                                                                    |                                                                                                    |  |
| 30                    | 31                                               | 1                                                                         | 2                                                                                                    | 3                                                                                                    | 4                                                                                                    | 5                                                                                                    |                                                                                                    |  |
| 6                     | 7                                                | 8                                                                         | 9                                                                                                    | 10                                                                                                    | 11                                                                                                    | 12                                                                                                    |                                                                                                    |  |
| 13                    | 14                                               | 15                                                                        | 16                                                                                                    | 17                                                                                                    | 18                                                                                                    | 19                                                                                                    | F                                                                                                    |  |
| 20                    | 21                                               | 22                                                                        | 23                                                                                                    | 24                                                                                                    | 25                                                                                                    | 26                                                                                                    |                                                                                                    |  |
| 27                    | 28                                               | 29                                                                        | 30                                                                                                    | 1                                                                                                    | 2                                                                                                    | 3                                                                                                    |                                                                                                    |  |
| 4                     | 5                                                | 6                                                                         | 7                                                                                                    | 8                                                                                                    | 9                                                                                                    | 10                                                                                                    |                                                                                                    |  |
| 20                    | 021                                              | 2                                                                         | 202                                                                                                    | 2                                                                                                    | 20                                                                                                    | 23                                                                                                    |                                                                                                    |  |
| 20.0                  | 6.20                                             | )22                                                                       | 12.                                                                                                    |                                                                                                    |                                                                                                    |                                                                                                    |                                                                                                    |  |
|                       |                                                  |                                                                           |                                                                                                    |                                                                                                    |                                                                                                    |                                                                                                    |                                                                                                    |  |
|                       |                                                  |                                                                           |                                                                                                    |                                                                                                    |                                                                                                    |                                                                                                    |                                                                                                    |  |
| Speichern 😣 Abbrechen |                                                  |                                                                           |                                                                                                    |                                                                                                    |                                                                                                    |                                                                                                    |                                                                                                    |  |
|                       |                                                  |                                                                           |                                                                                                    |                                                                                                    |                                                                                                    |                                                                                                    |                                                                                                    |  |
|                       | M<br>30<br>6<br>13<br>20<br>4<br>22<br>4<br>20.0 | M D<br>30 31<br>6 7<br>13 14<br>20 21<br>21 28<br>4 5<br>2021<br>20.06.20 | M       D       M         30       31       1         6       7       8         13       14       15         20       21       22         21       28       29         4       5       6         2021       22         20.06.2022       22 | Image: Weight of the system       Juni         M       D       M       D         30       31       1       2         6       7       8       9         13       14       15       16         20       21       22       23         27       28       29       30         4       5       6       7         2021       2022       202         20.06.2022       1 | Juni         M       D       M       D       F         30       31       1       2       3         6       7       8       9       10         13       14       15       16       17         20       21       22       23       24         27       28       29       30       1         4       5       6       7       8         2021       2022       2022       20         20.06.2022       1       4       5         Abbrechen       30       30       30 | Juni       Juni         M       D       M       D       F       S         30       31       1       2       3       4         6       7       8       9       10       11         13       14       15       16       17       18         20       21       22       23       24       25         27       28       29       30       1       2         4       5       6       7       8       9         2021       20222       2022       20       20         20.06.2022       1       20       20       20         Abbrechen       3       3       3       3       3 | Juni       Juni       Juni |  |

b. Erfassen Sie die Zugehörigkeit zur 9. Klasse, indem Sie auf ③ bei *Klassen-Zuordnung hinzufügen* klicken und den entsprechenden Restzeitraum des Schuljahres erfassen.

Wählen Sie im aufgehenden Dialog die neunte Jahrgangsstufe aus und klicken Sie auf bei der Klasse, der der Schüler zugewiesen werden soll.

| í          | Klassenauswahl                                                    |                                                 |   | х       |
|------------|-------------------------------------------------------------------|-------------------------------------------------|---|---------|
| Jah<br>Jg. | rgangsstufen<br>05 📋 Jg. 06 📋 Jg. 07 📄 Jg. 08 📄 Jg. 09 💟 Jj. 10 [ |                                                 |   |         |
| Nr.        | Klasse                                                            | Jahrgang                                        |   |         |
| 1          | <u>9a</u>                                                         | 9                                               |   | $\odot$ |
| 2          | <u>9b</u>                                                         | 9                                               | 0 | $\odot$ |
| 3          | DAZ                                                               | 5.<br>Jahrgangsstufe<br>- 10.<br>Jahrgangsstufe | 1 | ٢       |
| Ausv       | vahl alle   keinen   invertieren                                  |                                                 | 3 | von 3   |

| <b>Schüler</b> -       | Klas           | sez           | uo           | rdn        | ung  | ve    | ränd  | dern ×            |
|------------------------|----------------|---------------|--------------|------------|------|-------|-------|-------------------|
| Besteher<br>werden ü   | ide K<br>ibers | lass<br>chrie | enzu<br>eber | iord<br>I. | ոսոջ | jen i | im ge | ewählten Zeitraum |
| Zeitraum von           | 21.0           | 6.20          | 22           | 17.0       | bi   | s 31  | L.07. | 2022 🛗            |
|                        | •              |               | J            | uni        |      | •     | ►     |                   |
|                        | м              | D             | М            | D          | F    | S     | S     |                   |
|                        | 30             | 31            | 1            | 2          | 3    | 4     | 5     | echen             |
|                        | 6              | 7             | 8            | 9          | 10   | 11    | 12    |                   |
| e   keinen   invertier | 13             | 14            | 15           | 16         | 17   | 18    | 19    |                   |
|                        | 20             | 21            | 22           | 23         | 24   | 25    | 26    |                   |
|                        | 27             | 28            | 29           | 30         | 1    | 2     | 3     |                   |
|                        | 4              | 5             | 6            | 7          | 8    | 9     | 10    |                   |
| 2021 2022 2023         |                |               |              |            |      |       |       |                   |
| hat                    |                |               | - E.         | - la       |      |       |       | Labeler Ha        |

Passen Sie den Zeitraum an den Rest des Schuljahres an.

Die wiederholenden Schülerinnen und Schüler können mit den anderen Schülerinnen und Schülern der Klasse ohne weitere Einstellungen in das neue Schuljahr übernommen werden.